### リフレクターを使って世界中とQSOしよう

# リフレクターのシステムの紹介と使い方

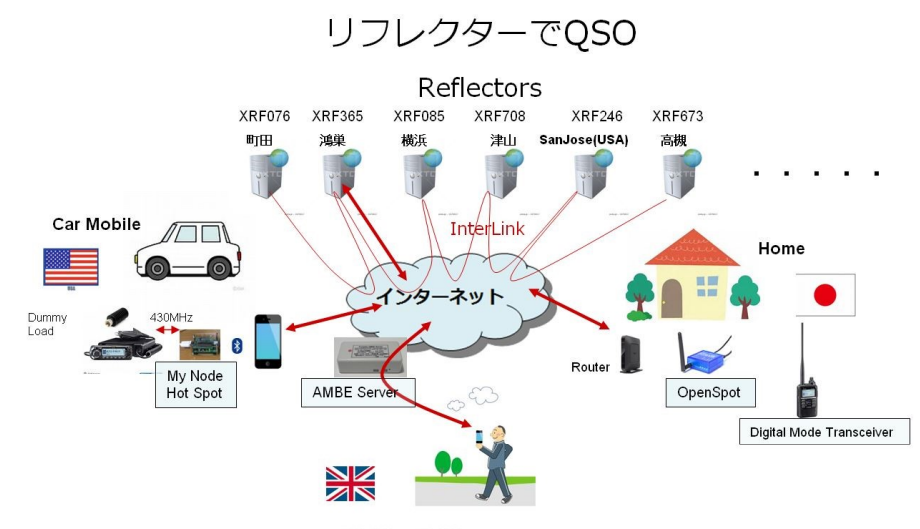

Walking Mobile

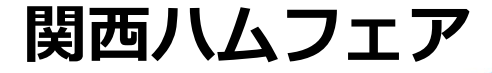

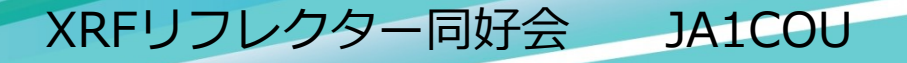

#### リフレクターを使ったQSOの例

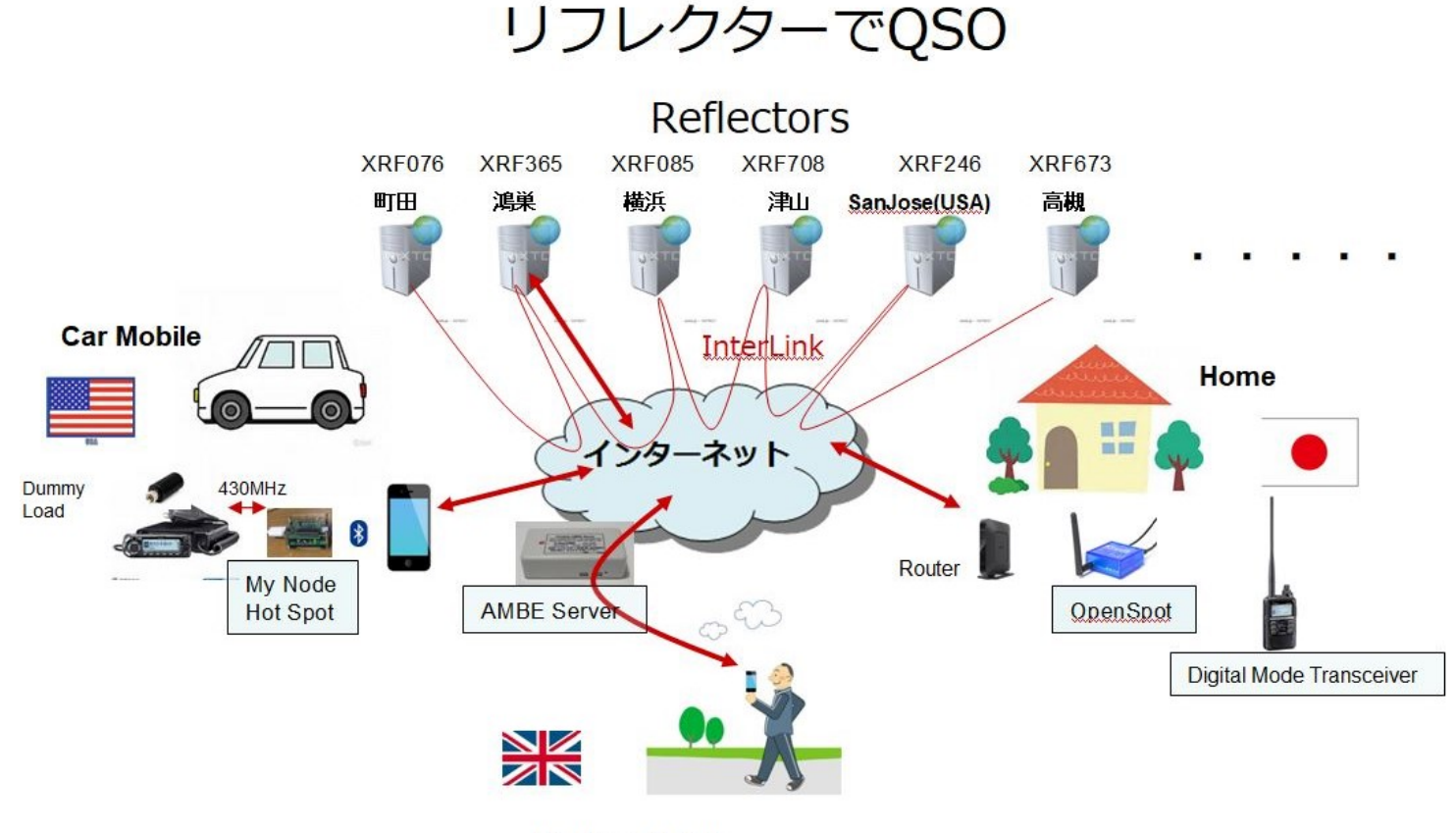

Walking Mobile

アメリカのモービル局とイギリスの散歩局と日本のホーム局のラウンドQSO

### リフレクターの動作

リフレクターを流れる音声パケット

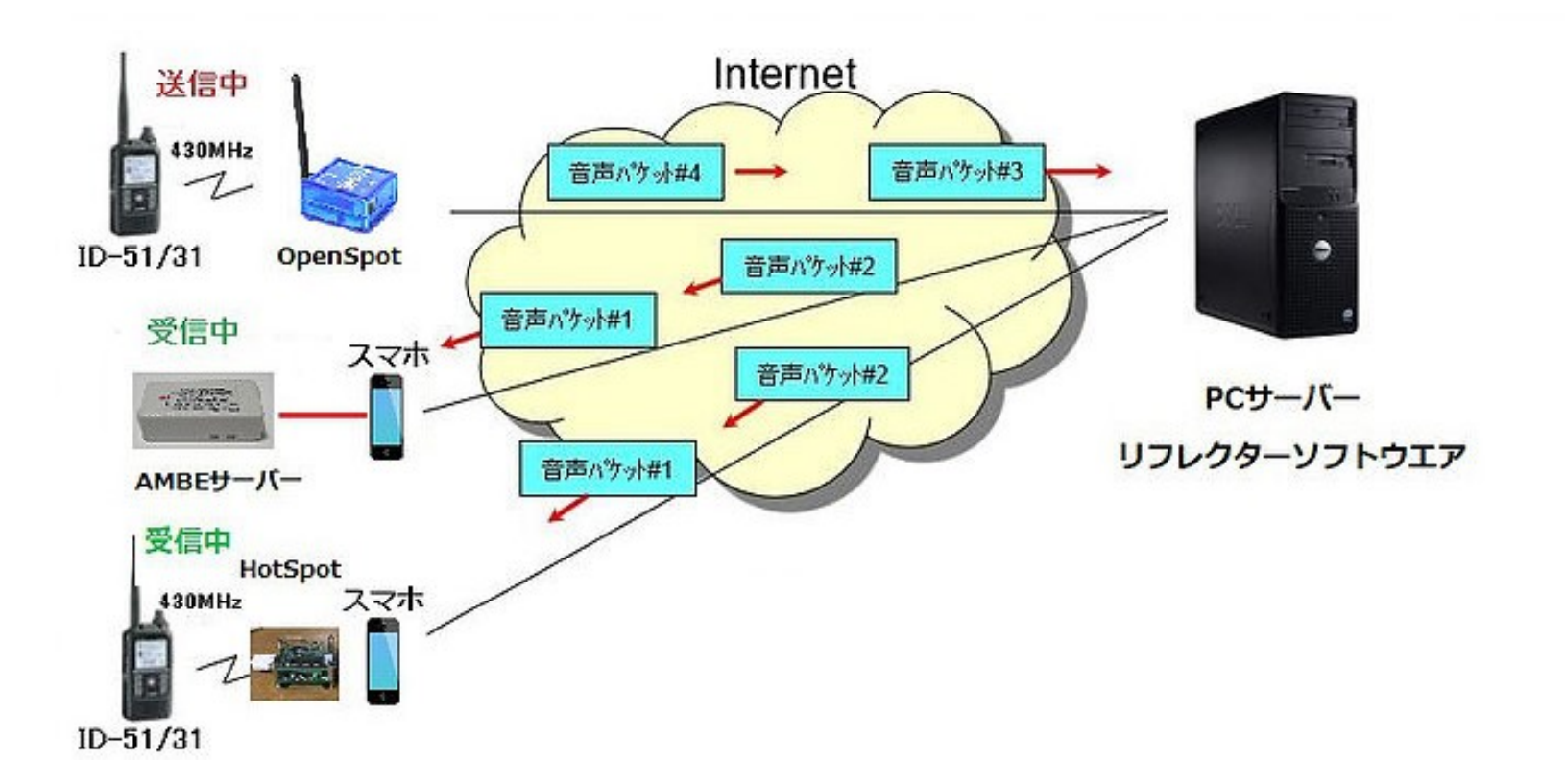

ID51で送られたD-Star信号は電波からインターネットに流れリフレクターにより他の 受信局に送られ430MHzの信号になり、ID-31で復調される。

### リフレクターの種類

- リフレクターは一般的に電波形式毎(D-Star/DMR/C4FM)の種類がある。
- アクセスするインターフェース(HotSpot)は複数の電波形式をカバーする物もある。

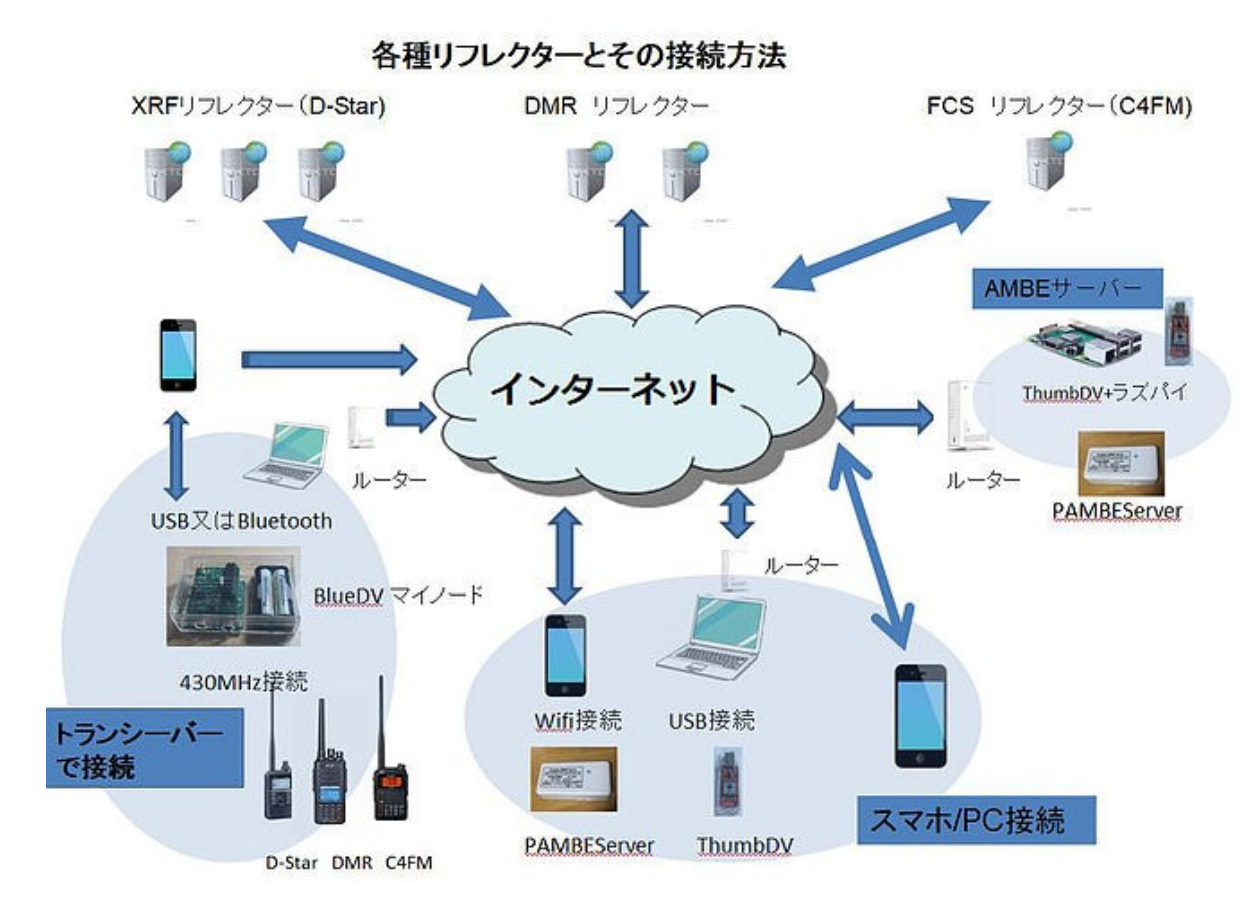

通常同一電波形式同志でQSOする。 最近電波形式を変換するリフレクター、アクセスインターフェースが 登場して来ている。 C4FM<->DMR DMR<->D-Star など

### リフレクターの実際のQSO例

#### JA4DQX局とJP7ELN局QSOの 動画です。

| XRF 708 F C ×                                                 |                       |   |
|---------------------------------------------------------------|-----------------------|---|
| TO KRF708F<br>图明CALL                                          | Listering             |   |
| 相手用CALL<br>相手用情報<br>相手最リピータ                                   |                       | 0 |
| HOTSPOT AMBESERVER CONNECTED                                  |                       | U |
| D9 D8 43 年初 JA40Q8<br>09 08 46 午前 JA40QX Hudeo<br>09 08 46 年前 | 5 7 9-10-30<br>SIGNAL |   |
| The David Histitute                                           | -1100                 |   |
|                                                               | 0                     |   |

リフレクターとD-Starリピーター

リフレクターとD-Starリピーターの違いです。

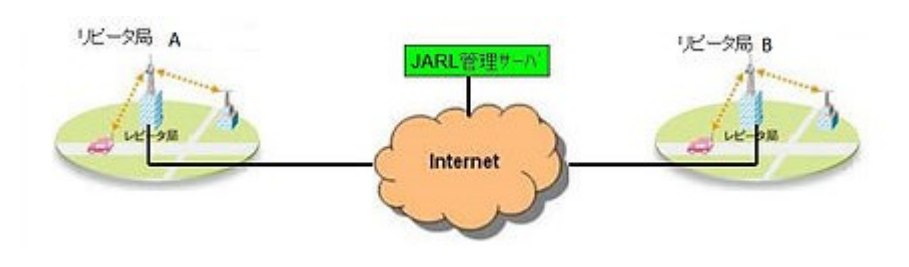

D-Starリピーターゲート超えQSOは1:1のQSO リピータ局は一局しかアクセスできない。

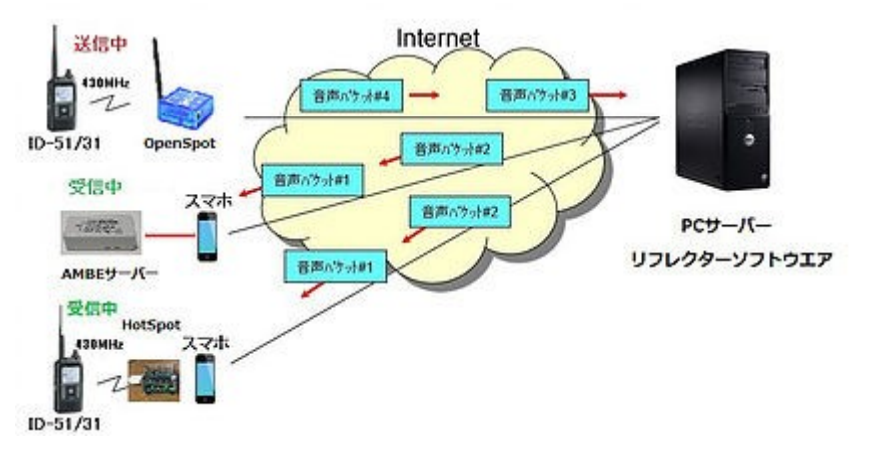

リフレクターは1:NのQSO

ノード局が簡単なので多数の局がアクセス可能

| 比較<br>D-STAR<br>リピーター<br>XLX<br>リフレクター | 山た     | かけ      | ゲート越え(複数 | 如りピーターまた( | はリフレクター) | チャンネル数          | QSO時間制限                        |  |  |
|----------------------------------------|--------|---------|----------|-----------|----------|-----------------|--------------------------------|--|--|
|                                        | 1対1QSO | ラウンドQSO | たぬきワッチ   | コールサイン指定  | ラウンドQSO  | (同時QSO数)        | (マナーレベル)                       |  |  |
| D-STAR<br>リピーター                        | 0      | 0       | ×        | 0         | 注参照      | 1台あたり<br>1チャンネル | あり                             |  |  |
| XLX<br>リフレクター                          | 0      | 0       | 0        | ×         | 0        | 最大26<br>(モジュール) | Interllink接続以外の<br>モジュールでは「なし」 |  |  |

#### 注 一部制限がある

### リフレクターQSOに必要な設備と手続き

リフレクターにアクセスする二つの方法

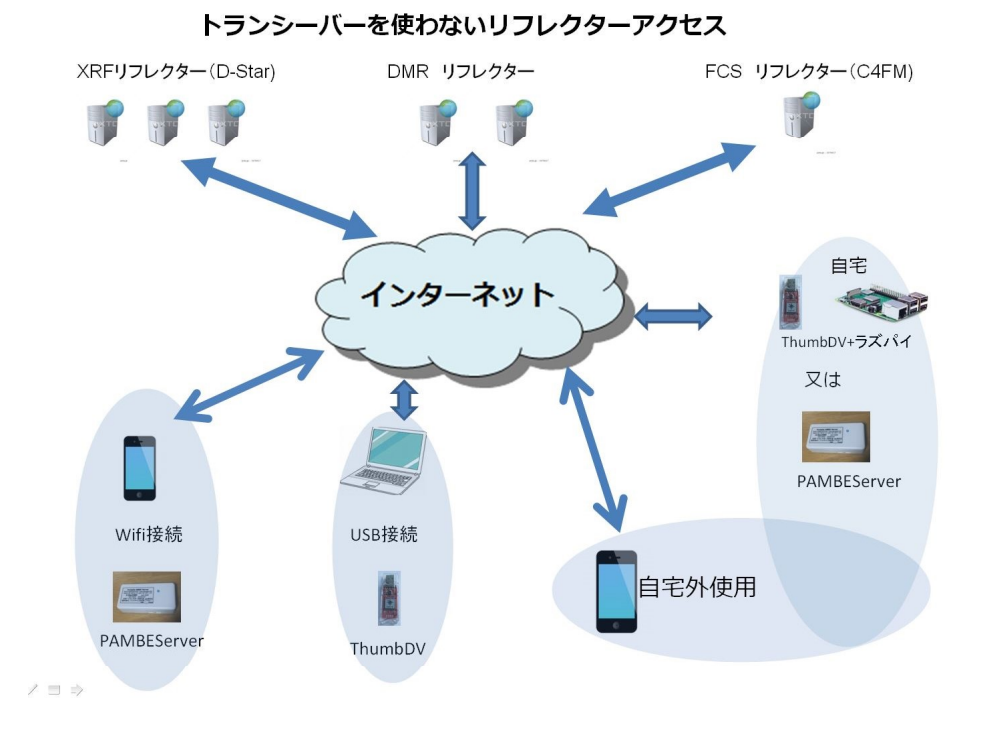

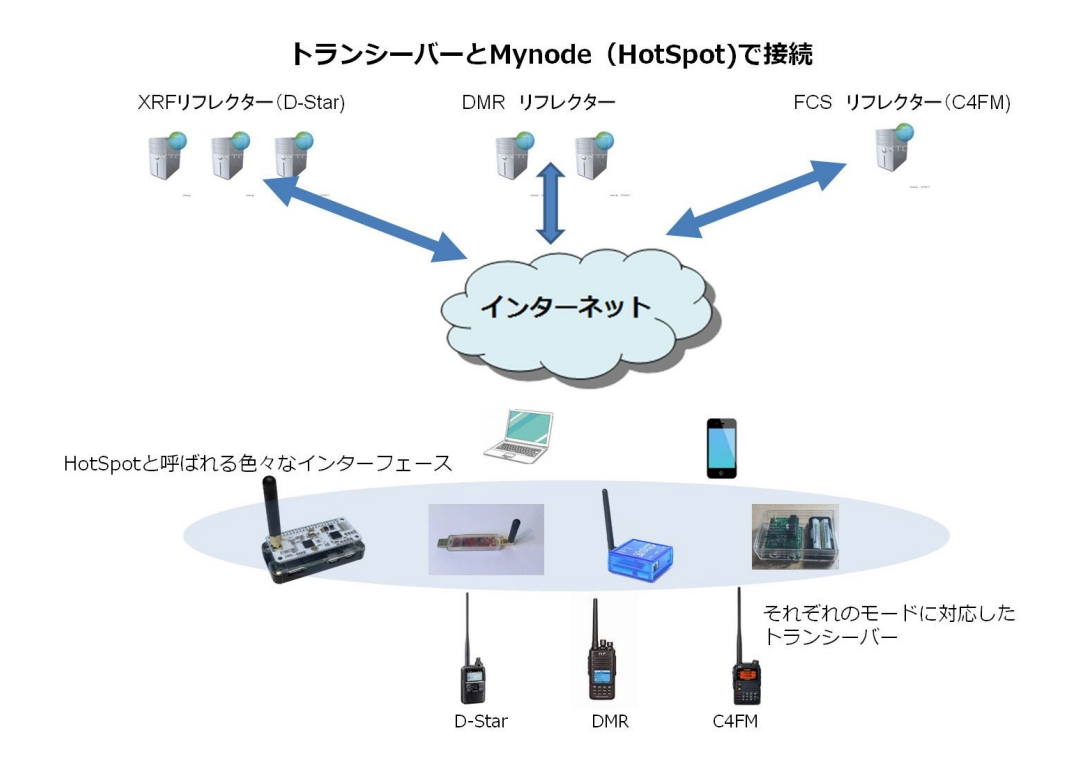

スマホ+ポータブルAMBEサーバー
 PC + ThumDV (USB Stick)

トランシーバー+HotSpotインターフェース+免許

### リフレクターアクセス方法

- トランシーバーを使ったアクセス方法
  - トランシーバーを使っているので無線でQSOしている感じが良い
  - HotSpotインターフェース(430MHz 10mW)の為に別の無線局の免許が必要

費用が高い トランシーバー + HotSpot + 新規開局 + JARD等の保証認定料
 レーンシーバー + HotSpot + 新規開局 + JARD等の保証認定料

- トランシーバーを使わないアクセス方法
  - トランシーバーを使わないので無線でQSOしている感じがしない。 携帯電話と何が違う?
  - 電波を出さないので、新規開局 変更申請不要 手軽です。
  - 必要なのはAMBEサーバーだけなので、開局費用が安い

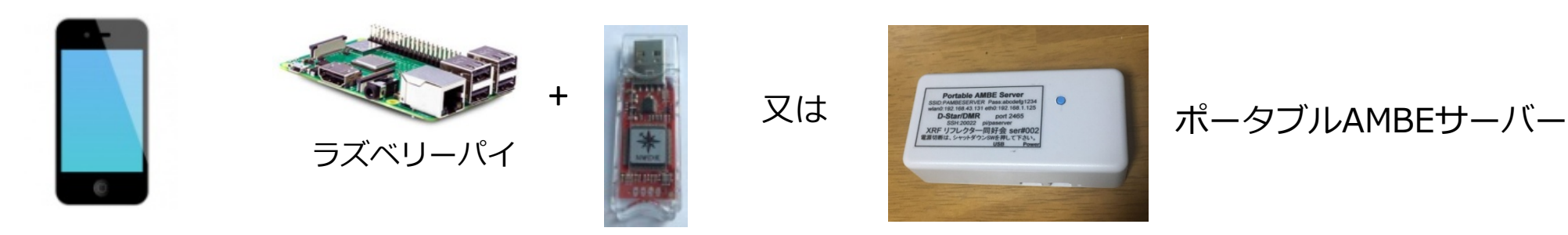

リフレクターアクセスの為のインターフェース

● 電波を出すタイプと電波を出さないタイプの現在のインターフェースの表です。

|                            | 赤ドングル         | DV/4mini              | OpenSpot                                                                                                    | ZumSpot | D١          | /MEGA (組み合わ                                                                                                    | 년)      |  |
|----------------------------|---------------|-----------------------|----------------------------------------------------------------------------------------------------|---------|-------------|----------------------------------------------------------------------------------------------------|---------|--|
|                            | 5172270       |                       | openopor                                                                                                    | (発売中止)  | RaspberryPI | BlueStack                                                                                                    | オリジナル基板 |  |
| マイフート<br>HotSpot<br>(電波利用) |               | and the second second |                                                                                                    |         |             |                                                                                                    |         |  |
|                            | L             | ISB ケーブルタイ            | プ                                                                                                    | US      | 【番外編】       |                                                                                                    |         |  |
|                            | 青ドングル         | myDV Dongle           | P-AMBE Server                                                                                                    | DV3K    | ThumbDV     | DV Stick                                                                                                    | 公開ノード   |  |
| ドングル<br>(電波未使用)            | av<br>Laonsle | TYDV IC<br>Dorasia    | A Contract of the second second secon |         |             | Contraction of the second second seco |         |  |

P-AMBE ServerはWiFi接続可能

### リフレクターアクセスの為のソフトウエア

- リフレクターアクセスのソフトウエアはPA7LIM製作のFreeware BlueDVシリーズが使い易いです。ダウンロードはJH1TWX局のサイトから
  - http://xrf076.xreflector-jp.org/info/download6.html
  - Windows Linux Androidの各種ソフトウエアがダウンロードできます。

| ソフト名                                                  | イメージ                                                                                                    | 説明                                                                                           | リンク先           |
|-------------------------------------------------------|----------------------------------------------------------------------------------------------------|----------------------------------------------------------------------------------------------|----------------|
| 【Windows用】<br><mark>BlueDV</mark><br>ダウンロード           |                                                                                                    | Windows版の公開用BlueDVが入手できます。<br>版数: 09499<br>リリース日 2018-04-04                                  | ここをクリック        |
| 【Linux用】<br><mark>BlueDV</mark><br>ダウンロード             |                                                                                                    | Linux版の公開用BlueDVが入手できます。<br>版数: 09488<br>リリース日 2018-02-23                                    | ここをクリック        |
| 【Android用】<br><mark>BlueDV</mark><br>ダウンロード           | AND OTO CONTRACTOR OF A DESCRIPTION OF A DESCRIPTION OF A | Android版の公開用BlueDVが入手できます。<br>Google Playからの入手が簡単です。<br>版数: 1.0.104<br>リリース日 2017-09-12      | <u>ここをクリック</u> |
| 【Android用】<br>BlueDV-AMBE<br>(日本語版)<br>ダウンロード         |                                                                                                    | Android版の公開用BlueDV-AMBE日本語が入<br>手できます。GooglePlayからも入手可能です。<br>版数: 1.0.48<br>リリース日 2018-05-22 | 日本語版はこちら       |
| 【Android用】<br>BlueDV-AMBE<br>(英語版)<br>ダウンロード          | XXEF 076 8 (X) The second second seco | Android版の公開用BlueDV-AMBE英語版が入<br>手できます。GooglePlayからも入手可能です。<br>版数: 1.0.23<br>リリース日 2018-01-16 | 英語版はこちら        |
| 【Windows用】<br><mark>lueDV-AMBEServer</mark><br>ダウンロード | S BurdVAMBStree - X     Stat     Stat            | Windows版の公開用BlueDV-AMBEServer<br>が入手できます。<br>版数: 1001<br>リリース日 2017-11-13                    | <u>ここをクリック</u> |

### BlueDV for Windows と BlueDV AMBE for Android

● 二つのソフトウエアの画面です。左がWindows用 右がAndroid用です。

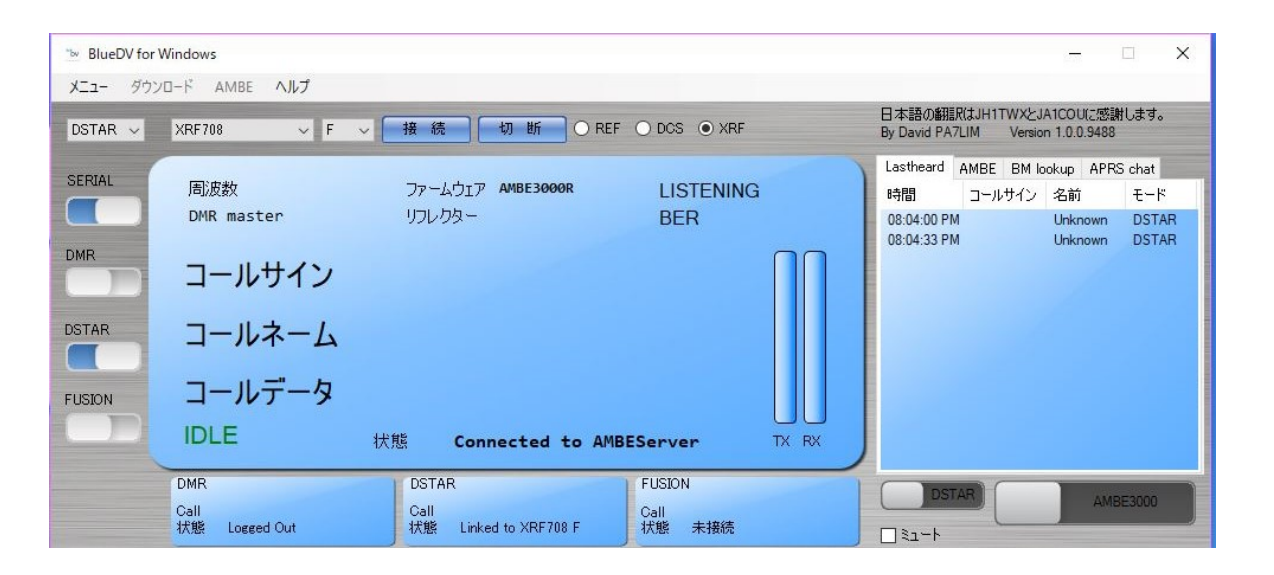

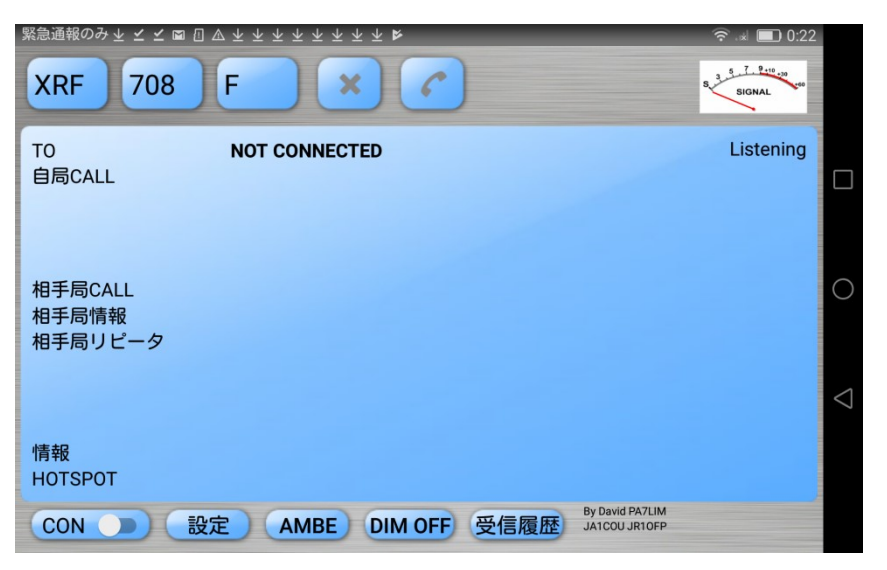

### D-Starリフレクターの種類

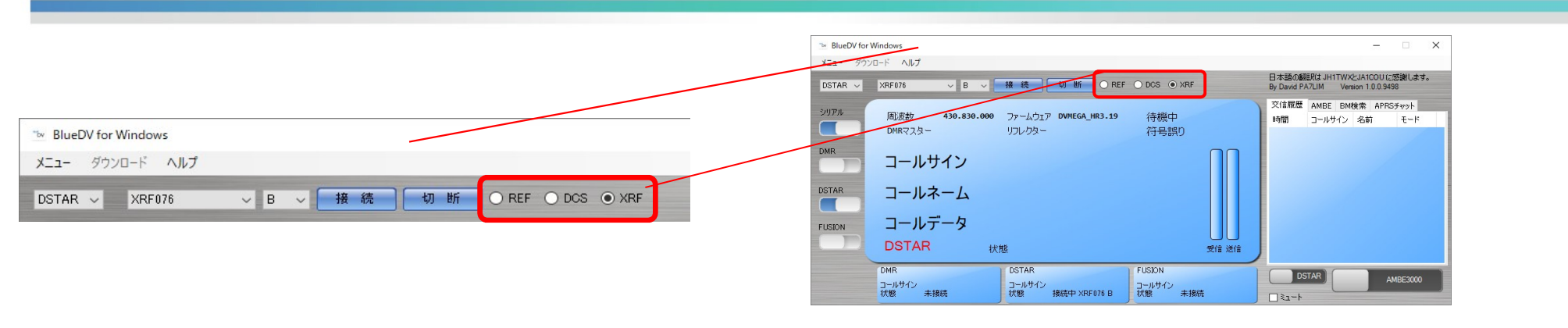

### Dplus Protocol (REF)

アメリカのロビン氏が Dplus Protocol を開発しました。XLX Reflector の以前より「REFリフレクター」が存在しています。

#### DCS Protocol (DCS)

ドイツで開発された DCS Protocol であり、XLX Reflectorの以前より 「DCSリフレクター」が存在しています。

#### DExtra Protocol (XRF)

オランダのルーク氏が開発した DExtra Protocol です。XRFの語源は 「deXtraREF」や「eXpanded REF」など諸説あります。 DExtra Protocolは、上記のプロトコルと併せて利用可能な「XLXリフ レクター」が開発されました。 日本では2016年3月にJR3VHアマチュア無線クラブでJA3GQJ局が中心になって JA2CCV局の協力もあり、日本最初のXLXリフレクターを立ち上げました。その後、 ラズベリーパイを使ったXLXリフレクターをJF2ANH局やJA3GQJ局が個人的に開局。 現在では日本で最も多い(50局以上)リフレクターになっています。

## XRFリフレクターのリスト

 まずはどのリフレクターに接続するか決めましょう。この画面は現在動作しているリフレク ターのリストです。

この接続相関図は、各XLXリフレクターのダッシュボードからPeers画面を参照して作成しています。

| State     | 滋賀県    | 岩手県    | 岐阜県    | 愛知県    | 東京都    | 京都府    | 大阪府    | 神奈川県   | 宮城県    | 愛知県    | 東京都    | 神奈川県   | 神奈川県   | 北海道           | 神奈川県   | 神奈川県   | カリフォルニア |
|-----------|--------|--------|--------|--------|--------|--------|--------|--------|--------|--------|--------|--------|--------|---------------|--------|--------|---------|
| City      | 近江八幡市  | 盛岡市    | 神戸町    | 尾張旭市   | 町田市    | 八幡市    | 大阪市    | 横浜市    | 登米市    | 名古屋市   | -      | 伊勢原市   | 伊勢原市   | 札幌市           | 綾瀬市    | 横浜市    | クパチーノ   |
| Owner     | 藤堂OM   | 大鷲OM   | шпом   | лоп    | 野田OM   | 弓削OM   | 弓削OM   | 鈴木OM   | 佐々木OM  | 阪野OM   | 赤地OM   | 大山OM   | 大山ОМ   | 小西OM          | 行富OM   | 斉藤OM   | 賀川OM    |
| QRA       | JE3HCZ | J07XUF | JF2LHC | JA2CCV | JH1TWX | JH3GCN | JH3GCN | JR10FP | JA7ROC | JF2ANH | JN1KTG | JF7KRC | JF7KRC | <b>JA8IBG</b> | JN1GUW | JR1NVW | NW6UP   |
| Reflector | XLX047 | XLX052 | XLX058 | XLX064 | XLX076 | XLX080 | XLX081 | XLX085 | XLX095 | XLX098 | XLX109 | XLX110 | XLX111 | XLX124        | XLX129 | XLX224 | XLX246  |
| XLX047    |        | С      | С      | С      | С      |        | AC     | С      | С      |        |        |        | С      | C             | С      | С      |         |
| XLX052    | С      | /      | BCD    | BCD    | CD     |        | CD     | CD     | CD     | BCDE   |        |        | CD     | CD            | CD     | CD     |         |
| XLX058    | С      | BCD    |        | CD     | CDE    |        | CD     | CD     | CD     | BCD    |        |        | CD     | CD            | CD     | CD     | В       |
| XLX064    | С      | BCD    | CD     |        | CD     |        | CD     | CD     | CD     | BCDE   |        |        | CD     | BCDE          | CD     | CD     |         |
| XLX076    | С      | CD     | CDE    | CD     |        |        | CDEG   | BCD    | BCDE   | CD     |        |        | BCDE   | CD            | BCDE   | BCDET  | В       |
| XLX080    |        |        |        |        |        |        | ABCD   |        |        |        |        |        |        |               |        |        | G       |
| XLX081    | AC     | CD     | CD     | CD     | CDEG   | ABCD   |        | CD     | CD     | CD     |        |        | CD     | CD            | CD     | CD     |         |
| XLX085    | С      | CD     | CD     | CD     | BCD    |        | CD     |        | BCD    | CD     |        |        | BCD    | CD            | BCD    | BCDF   | В       |
| XLX095    | С      | CD     | CD     | CD     | BCDE   |        | CD     | BCD    |        | CD     |        |        | BCD    | CD            | BCD    | BCD    | В       |
| XLX098    |        | BCDE   | BCD    | BCDE   | CD     |        | CD     | CD     | CD     |        |        |        | CD     | BCDE          | CD     | CD     |         |

日本全部で50以上 のリフレクターが稼 働しています。これ はリストの一部です

ο

- どのリフレクターに接続してもかまいませんが、リフレクターによってインターリンク(後で説明)が少しづつ異なっています。この表で接続関係もわかります。
- http://xrf076.xreflector-jp.org/info/pdf/diagram.pdf に置いてあります。

### リフレクターに繋がっている局と履歴

- 接続するリフレクターを決めたらそのリフレクターのアクセス履歴を見る。
- 接続するリフレクターにはDashboard と呼ばれるホームページがあります。そのページを見る とリフレクターの現在の状況を知る事ができます。
  - http://xrf076.xreflector-jp.org/

| 🗶 XL            | X076 Reflec | tor Dashb $	imes$ | + ~            |                       |                      |                   |       |      |               |                            |          | -  | C |
|-----------------|-------------|-------------------|----------------|-----------------------|----------------------|-------------------|-------|------|---------------|----------------------------|----------|----|---|
| $\rightarrow$ C | ) ŵ         | ① xrf07           | 6.xreflector-j | jp.org/               |                      |                   |       |      |               | ш ★                        | ∿≡       | h  | Ŀ |
| /el             | COI         | ne t              | O X            | <b>(L)</b><br>ime: 70 | 076<br>days 03:07:55 |                   |       |      | olP Reflec    | Tokyo<br>Japan<br>tor Glub |          |    |   |
| rs / Moo        | dules       | Nodes (6)         | Peers          | s (71)                | Reflectorlist        | O-Star live REF07 | 76 lı | nfo. | Traffic       |                            |          |    |   |
| Call            | sign        | ŀ                 | Apply          |                       | M                    | odule             | Apply |      | Regional      | G/W Test                   | Echo Te  | st |   |
| #               | Flag        | Callsign          | Suffix         | DPRS                  | Via / Peer           | Last heard        | 3     |      | B<br>JQ1ZTN-B | PA7LIM-A                   | JQ1ZTN-E |    |   |
| 1               | •           | JP3LTM            | AMBE           | ×                     | JQ1ZTN E             | 29.06.2018 09:40  | E     |      |               |                            |          |    |   |
| 2               | •           | JI2GYC            | AMBE           | ×                     | JI2GYC A / XLX382    | 29.06.2018 09:38  | D     |      |               |                            |          |    |   |
| 3               | •           | JE1UDL            | INFO           | ×                     | JE1UDL D / XLX098    | 29.06.2018 09:34  | D     |      |               |                            |          |    |   |
| 4               | •           | JR1LKL            | AMBE           | ×                     | JR1LKL D / XLX878    | 29.06.2018 09:28  | в     |      |               |                            |          |    |   |
| 5               | •           | JJ4VML            | AMBE           | ×                     | XRF098 G / XLX098    | 29.06.2018 09:27  | D     |      |               |                            |          |    |   |
| 6               | •           | JJ5GYG            | 5100           | ×                     | XRF781 G / XLX781    | 29.06.2018 09:22  | В     |      |               |                            |          |    |   |
| 7               | ٠           | JQ2QME            | DVMG           | ×                     | JQ2QME D / XLX431    | 29.06.2018 09:21  | В     |      |               |                            |          |    |   |
| 8               | •           | JA3GPY            | AMBE           | ×                     | JA3GPY A / XLX673    | 29.06.2018 09:14  | D     |      |               |                            |          |    |   |
| 9               | ٠           | JA4CFO            | AMBE           | ×                     | JA4CFO D / XLX708    | 29.06.2018 09:00  | F     |      |               |                            |          |    |   |
| 10              | •           | JE1BMF            | ID51           | ×                     | JQ1ZTN E             | 29.06.2018 08:50  | E     |      |               |                            |          |    |   |
| 11              | •           | JN1GUW            |                | ×                     | XRF129 G / XLX129    | 29.06.2018 08:37  | D     |      |               |                            |          |    |   |
| 12              | •           | JG7IMF            | AMBE           | ×                     | JG7IMF C / XLX095    | 29.06.2018 08:33  | D     |      |               |                            |          |    |   |
| 13              | •           | JI3IBK            | AMBE           | ×                     | XRF098 G / XLX098    | 29.06.2018 08:30  | D     |      |               |                            |          |    |   |
| 14              | •           | JJ1GES            | AMBE           | ×                     | JJ1GES D             | 29.06.2018 08:27  | В     |      |               |                            |          |    |   |
| 15              | ٠           | JA4DQX            | ID51           | ×                     | JA4DQX D / XLX708    | 29.06.2018 08:23  | F     |      |               |                            |          |    |   |
| 10              | •           | IA1COU            | AMBE           | X                     | JA1COU D / XLX708    | 29.06.2018 08:18  | F     |      |               |                            |          |    |   |

この画面がリフレクターの Dashboardの一例です。

この画面を見るとどの局がいつどの チャンネル(モジュール)にアクセ スしたかがわかります。

これにより、自分のQSOしたい相手 がいるかどうかわかります。

右上のエリアには、現在接続してい る局のコールサインが見えます

例えばDモジュールにはPA7LIMが 接続しています。

### XRFリフレクターのモジュール(チャンネル)について

- XRFリフレクターのモジュールとは、無線のチャンネルの様な物で、AからZまでの26チャンネルあります。一つのリフレクターで26チャンネルあるので、日本のリフレクター 全部で1500チャンネルほどあり、全部アクセス可能なので、空きチャンネルが無いということはありません。
- D-StarリフレクターはXRF番号とモジュールでQSOするチャンネルを決定します。

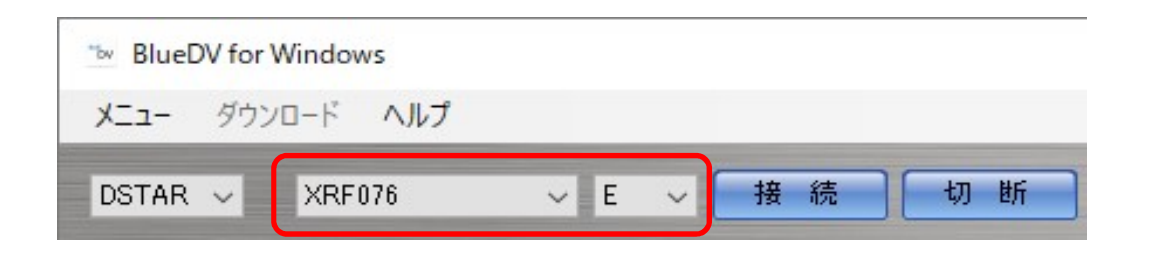

- リフレクターの番号とモジュール(チャンネル)は上図の赤い四角内の所をクリックして設定します。
- QSOするときに「076のEにいます」という言い方でQSOチャンネルを決めます。

### XRFリフレクターのインターリンクについて

- 前ページで一つのリフレクターはAからZまでの26チャンネルあると言いました。しかしすべてのチャンネルがバラバラだとどこでCQを出せば皆さんに聞いてもらえるでしょうか?
- 実はモジュール同士をつなぐ仕組みがあります。それをインターリンクと呼びます。つながっているモジュールでCQを出せばつながっているリフレクターすべてでCQが聞こえます。

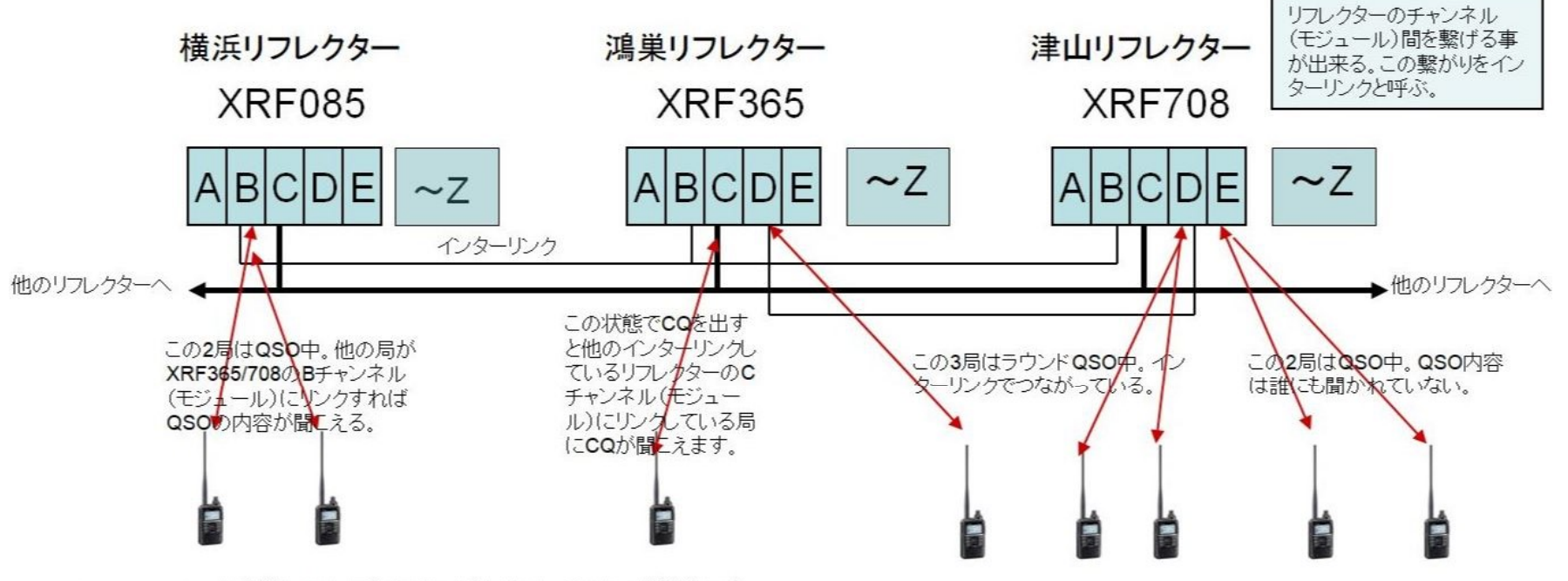

↓ は本機+PC/スマホでリフレクターにリンクしている状態を示す

ほとんどのXRFリフレクターは C D モジュールがインターリンクでつながっていて、CとかDモジュールでCQを出せばC Dモジュールにリンクしている局にはCQが聞こえます。インターリンクの関係は先ほど説明したリストの掲載されています。 http://xrf076.xreflector-jp.org/info/pdf/diagram.pdf

### **BlueDV AMBE for Android**の簡単な使い方です。

各ボタンをタッチすればそれぞれの動作をします。

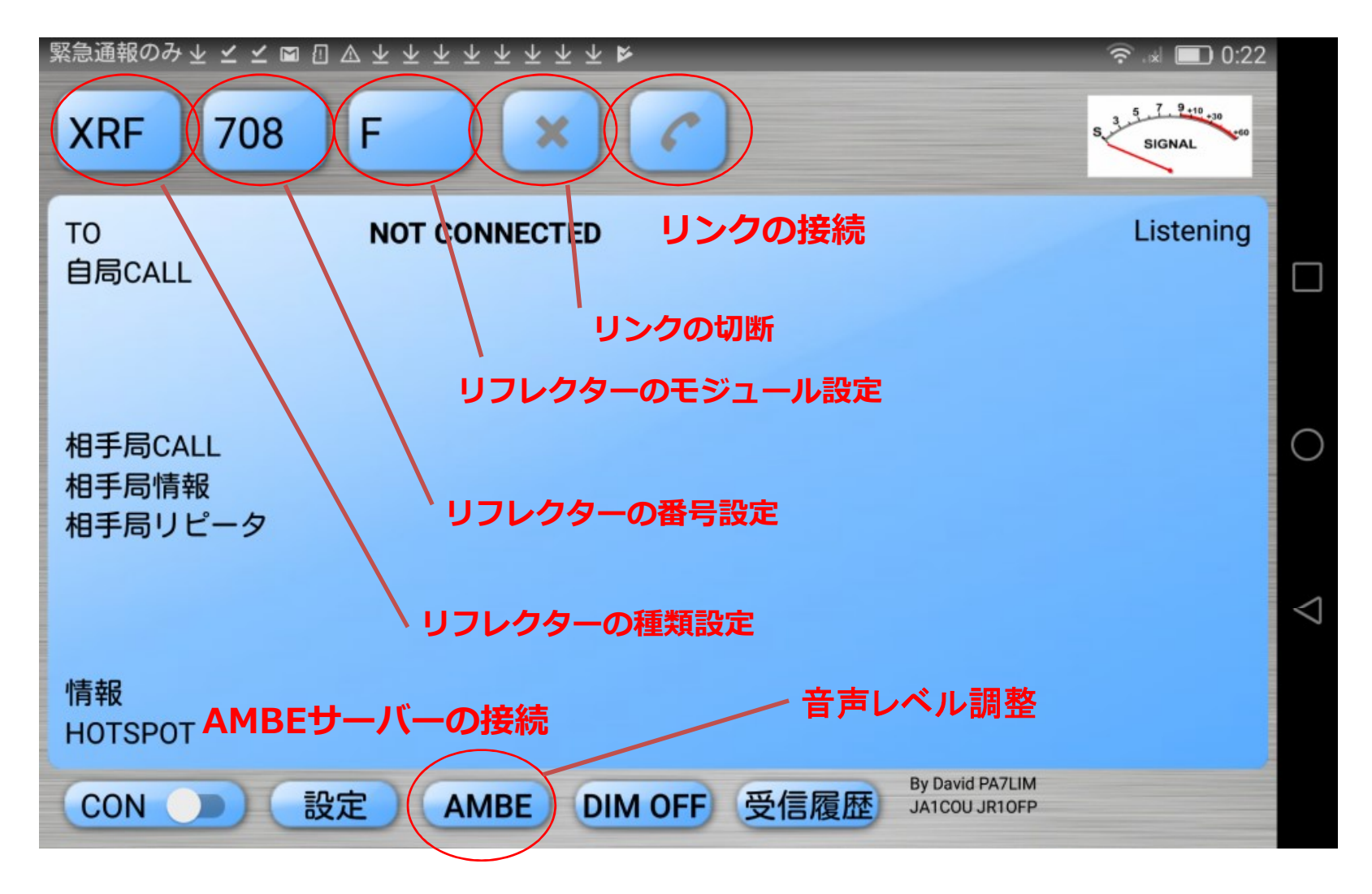

 リフレクターの種類とモジュールを選んで電話機ボタンでリンクするだけで受信です。送信は 画面をタッチ!
 簡単です。

### DMR リフレクターでのQSO

- BlueDV AMBE を使えば追加のハードウエア無しで DMRリフレクターが使えます。
- DMRとは Digital Mobile Radio の略で、ヨーロッパ アメリカ では大変ポピュラーです。
   システムは色々ありますが、下図は良く使われているBrndMeisterと呼ばれるシステムです。

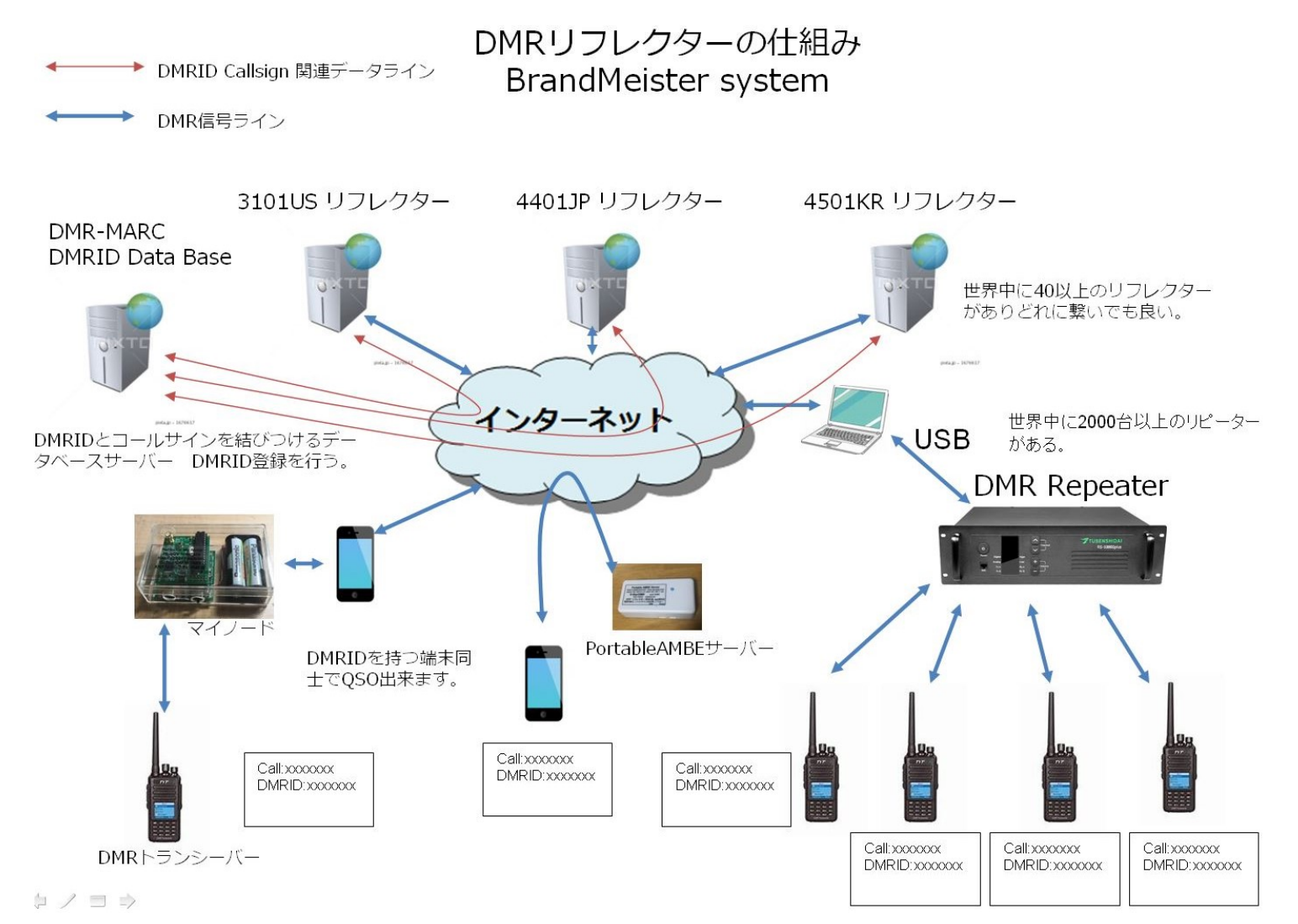

### DMR ID の取得

- DMRを使うためにはDMRIDという番号を取得する必要があります。DMRIDの取得にはコール サインが必要です。
- 取得方法 https://www.radioid.net/cgi-bin/trbo-database/register.cgi ヘアクセス

| Cline geal is to have a masker lating on your cari take is DMP needs anywhere is the workt and it was when at D conflicts. Note that we have advance bridging enterodes it is important. Take in two boxs area have to be accessed on the set of the set of t | erre/        |
|----------------------------------------------------------------------------------------------------|--------------|
| The bar was harden that and a property of the control that and provide that the bar and the bar and th | <u>, pro</u> |
| If you are in EUROPE or AFRICA, go to: <u>https://register.ham-digital.r</u>                                                                                                    | <u>/pro</u>  |
| If you are in EUROPE or AFRICA, go to: <u>https://register.ham-digital.</u>                                                                                                    | <u>, pro</u> |
| NOTE: Two unity need a unique ID for every advantage that is on the system at the SARb time, meaning during the same GDD on the a<br>subgradie.<br>You some means that for indexidual observes that are into an it is an it that same time. A motive and save notice can have the same ID.<br>If you take a motive is a fixed, it is mostly and particle and have by one are at the same time. A motive and save notice can have the same ID.<br>If you have a notice is a fixed, it is motive and a solution of the same time. A motive and save notice can have the same ID.<br>If you have a notice is a fixed, it is motive and a solution of the same time is an interval of the motive ID are pole<br>if you have a notice is a fixed, it is motive and the same time is used for binary they applications them multiple Dave pole<br>if you have a standard applications the safety data participation of any and ID and the time is the interval that is the<br>interval of the same ID.<br>"LEARBE ALLOW YZ HOURD FOR ALL HEDUESTS ID be IMPOCESSED. If you do not neare the participations them, and the same ID.<br>Interval have a data may radies (ARS) have an extrand of the time operations on any of the DW/MARC regreters. (It equipped)<br>I will have adated ACC on monetals the trade operation monetals                                                                                                    | ume<br>ad    |
| The use nearest Use for indicated evolution that we take the site of the site of the site  | ed.          |
| Type only one andbole in the cart and a portfolio and forms por carbon the series (0).<br>Type only one and bias in the most way and of in a bid, less (-) the most is used for the single party applicators their multiple IDE are preferred<br>into possibility and in advance applications for each ( <u>Mort prepire vit and y used 1 or 210)</u> .<br>Types only executed for (you are party to use then (VC) (dotted intervers a block of 100 you earl 1 using them in the immediale Izlam.<br>VEASE ALLOW 72 MODIES FOR ALL REQUESTS 10 bid. MODESSED, if you do not receive a reply within 3 days, email wa again. THA<br><u>TERMS</u> :<br>I will interver that my notice (ARS) instance is turned off while operating on any of the DORAMENC represents. (P equepped)<br>(will show durate ACC on more that the fact bid.)                                                                                                    | nd be        |
| nni you alatuda ladini tahihata applicatana fin sada. <u>Nanj pepipi witi onj resel 1 of 2102.</u><br>Masa strip nagasal hi (you sa pagita jasa ben hi (XV), dotti nameva abida di fordi you sant uang teen in tee immediale latas.<br>"LEABE ALLOW 72 MOURS HOM ALL HEOLESTS ID BE INFOCESSED. It you do not neares a reply within 3 days, email us again. THA<br><u>IERVISE</u><br>I will ensure this may nationa (AKS) twatare as turned off while operating on any of the DMKAMAIIC repeaters. (# equapsed)<br>I will be duabte ACC on morized to facility and performance.                                                                                                    |              |
| "LEASE ALLOW 72 HOURS POR ALL HEDUESIS ID BE PROCESSED. If you do not receive a reply within 3 days, emerical spent. THe<br><u>TENDE</u><br>I will ensure them y radios (ARS) heature is formed off white operating on any of the DWAMARC repeaters. (P equipped)<br>TWM this disable ACC on my radio for text such sentements.                                                                                                    |              |
| <u>(EKROS)</u><br>I will ensure that my redice (AKS) heature is turned off while operating on any of the DRK-MARC repeaters. (Fegupped)<br>I will shall deable ACC on my redic for best such performance.                                                                                                    | UNKST        |
| I will ensure that my radius (ARS) heature is turned off while operating on any of the DWR-MARC repreters. (Frequipped) I will also deable ACC on my radio for best successed on the second second secon                                                                                                    |              |
| I will also datable ACC on my radio for best sudio performance.                                                                                                    |              |
|                                                                                                    |              |
| I further agree not to experiment with any new hardware or software (including 3rd party Notorole applications) that might overall effe                                                                                                    | ect.         |
| the entry DWR-WARC retwork without having prior written permassion from all repeater trustees whom my actions may affect.                                                                                                    |              |
| Request New Repeater ID                                                                                                    |              |
| Passas corrolate the application below to have one remeater listed in the workback distance. Our one is to have a master lation up                                                                                                    | VTU CAN      |
| take a UWR radio enveloper in the world and it will work without ID conflicts. This form is for all worldwide UWR repeaters regardless                                                                                                    | of network   |
| attitution.                                                                                                    |              |
| HEI'bATER registration requires a valid frequency coordination from the recognized Spectrum Management or Repeater Council, Do                                                                                                    | not wpply    |
| until you are ready to program and put the arte On-the-Air and On-the-Network. This registration will trigger an automatic pri placeme                                                                                                    | ant on the   |
| DMH-MARC map.                                                                                                    |              |
| ****DV4MINI, open SPOT, DVMEGA type devices do NOT require a separate ID, use an existing ID only<br>request an ID for them***                                                                                                    | y, do NOT    |
| Requests for UPDATES to both Users and Repeaters                                                                                                    |              |
| Please contact the ID Team: scheam(pldm-marc.net                                                                                                    |              |
| *** DO NOT USE REGISTRATION FORMS BELOW TO MAKE CORRECTIONS, SEE THE LINE ABO                                                                                                    | WE ***       |
| ItEPEATER registration requires a valid frequency coordination from the recogniced Spectrum Nanagement or Repeater Cou                                                                                                    | mail.        |
| By proceeding to the USER or HEPEATER registration, you hearby agree to the above terms and conditions                                                                                                    |              |
|                                                                                                    |              |
| Cider versions of it: do hot work well, press due a modern proviser.                                                                                                    |              |
| **** Registration process takes AT LEAST 24 HOURS, re-applying will not speed up your reques                                                                                                    | /t ****      |
|                                                                                                    |              |
| Donate                                                                                                    |              |
| Donate                                                                                                    |              |

DMRIDの取得はこのサイトから始めます。 このサイトで申請をして、番号を割り当ててもらいます。 番号取得には数日かかるようです。

DMRのQSOの場合、QSOの相手は、コールサインでは無く DMRIDを使って検索したりします。

DMRトランシーバーにはコールサインは入力されないで DMRID番号が呼び出し等のキーになります。

### DMRとTG (Talk Group)

- DMRでQSOする場合、DMRIDを取得する必要に加えて、TG トークグループという仕組みの 理解が必要です。
- DMRリフレクターはどのリフレクターに繋いでも動作は同じです。XRFリフレクターはAからZ までのモジュールがありましたが、DMRはこのモジュールに相当するのがTGと呼ばれる番号で、 1から9999999までほぼ無限大のトークグループがあります。
- TGの良く使われる番号は各国、グループに割振れれています。下図はその一例です。

| TG 404 | India             | listen live |
|--------|-------------------|-------------|
| TG 415 | Lebanon           | listen live |
| TG 420 | Saudi Arabia      | listen live |
| TG 425 | Israel            | listen live |
| TG 440 | Japan             | listen live |
| TG 450 | South Korea       | listen live |
| TG 454 | Hong Kong         | listen live |
| TG 460 | China             | listen live |
| TG 502 | Malaysia National | listen live |
| TG 505 | Australia         | listen live |
| TG 515 | Philippines       | listen live |
| TG 520 | Thailand          | listen live |
| TG 525 | Singapore         | listen live |
| TG 655 | South Africa      | listen live |
| TG 704 | Guatemala         | listen live |
| TG 714 | Panama            | listen live |
| TG 722 | Argentina         | listen live |
| TG 724 | Brazil            | listen live |
| C      |                   |             |

TG 440が日本に割り当てられています。 日本では他にTG 44120が良く使われています。

### DMR QSOのモニター Hose line

- DMRのQSOは、Google Chrome でモニターする事ができます。HoselineというWEBページ で、指定したトークグループの履歴を見ることができます。
- 又Audio Levelの表示とか、音声のスペクトラムの表示もあるので、自分の信号のモニターを 行う事ができます。
- 自分が良く使うトークグループの状況が良く把握できます。

| 1 Hose line       | රා Talk g    | roups → 🛛 🛓 Scanner |               | 💎 Online | an en                     | BRANDMAISTER |             |  |
|-------------------|--------------|---------------------|---------------|----------|---------------------------|--------------|-------------|--|
| Active calls in t | he last 15 m | inutes              |               |          | Talk groups               | c            | Controls    |  |
| Time              | Duration     | Call                |               | Group    | <b>•</b> 440              | 30           | 00-12000 Hz |  |
| 22:42:25          | 23s          | • JH3k              | (AW (Katsumi) | • 440    | • 44120                   | B            | PF          |  |
| 22:41:03          | 1m20s        | JA10                | COU (Yutaka)  | • 440    | 0                         | A            | GC 🗹        |  |
| 22:39:40          | 1m22s        | • JH3P              | (AW (Katsumi) | • 440    |                           | Ba           | ass         |  |
| 22:39:05          | 32s          | • JA10              | COU (Yutaka)  | • 440    |                           | М            | iddle       |  |
| 22:38:52          | 13s          | • JH3P              | (AW (Katsumi) | • 440    | APPLY                     | Tr           | eble        |  |
| 22:38:22          | 27s          | • JA10              | COU (Yutaka)  | • 440    | Audio level               | ş            | Spectrum    |  |
| 22:37:53          | 16s          | • JA10              | COU (Yutaka)  | • 440    |                           |              |             |  |
| 22:37:47          | 1s           | • JA10              | OU (Yutaka)   | • 440    | 8                         |              |             |  |
| 22:36:54          | 1s           | • 4401              | 231           | • 440    | 20 10 17 6 3210 1 2 3<br> |              |             |  |
| 22:36:18          | 7s           | • JA10              | COU (Yutaka)  | • 44120  | - Po                      |              |             |  |
| 22:35:34          | 4s           | • JA10              | OU (Yutaka)   | • 44120  |                           |              |             |  |
|                   |              |                     |               |          |                           |              |             |  |

https://hose.brandmeister.network/scan/44120/

### DMR QSO の方法

DMRのQSOは、一番左上のボタンをDMRに切り替えます。その右の番号がTGです。電話マークをタップして、リンクします。画面にタッチすると送信モードになります。

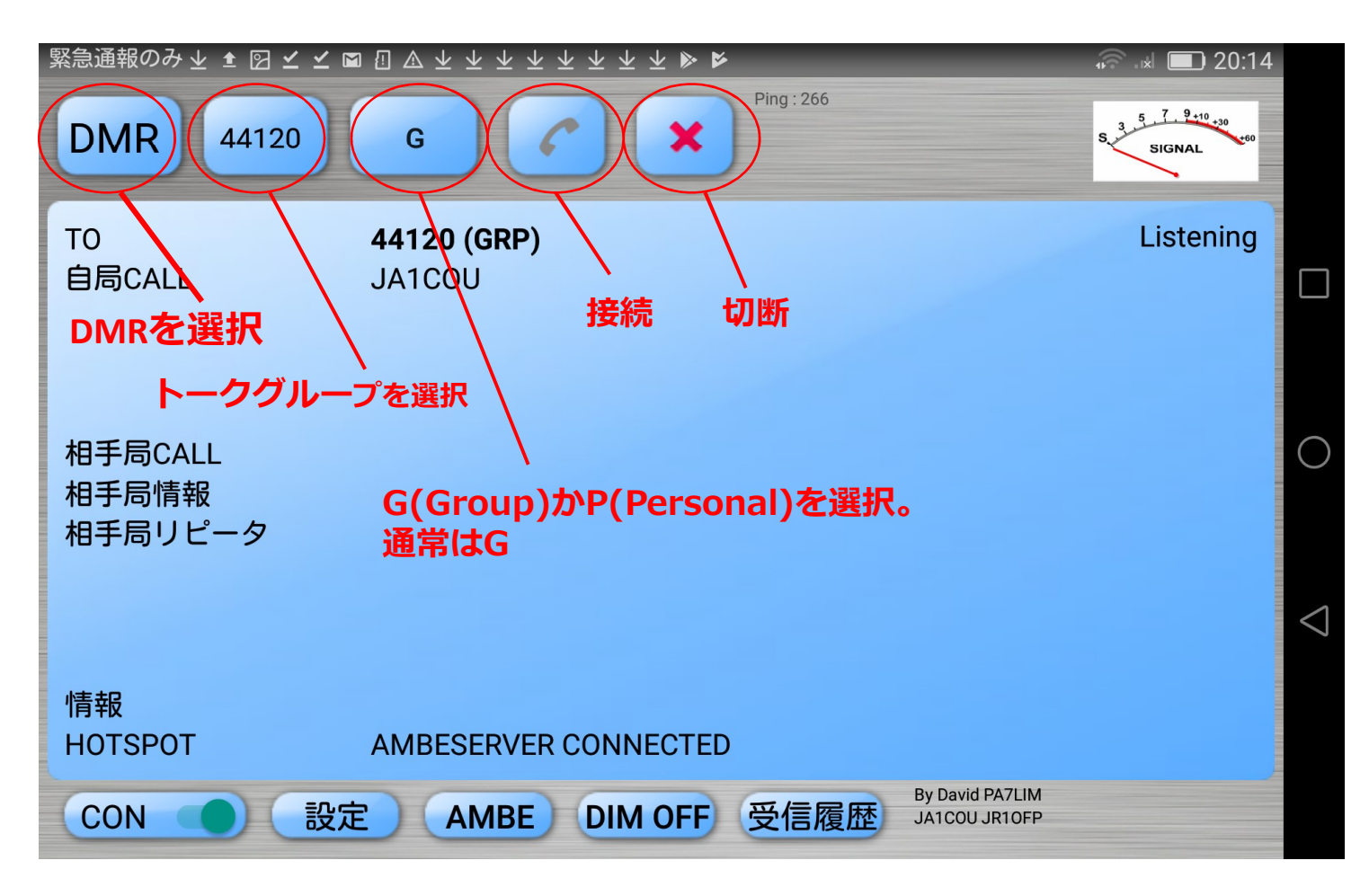

## もう一つのDMRネットワーク DMRplus

- DMRplus はヨーロッパに多くみられるDMRのネットワークである。
- BlueDV for Windows でDMRplusのネットワークも使えます。

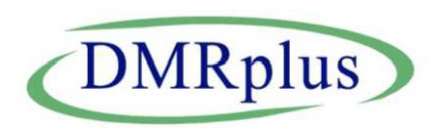

- 日本には JAPAN-Masterと呼ばれる番号4900のリフレクターが立ち上がっている。
- AMBEサーバーかThumbDVドングルがあれば、簡単に使用できます。

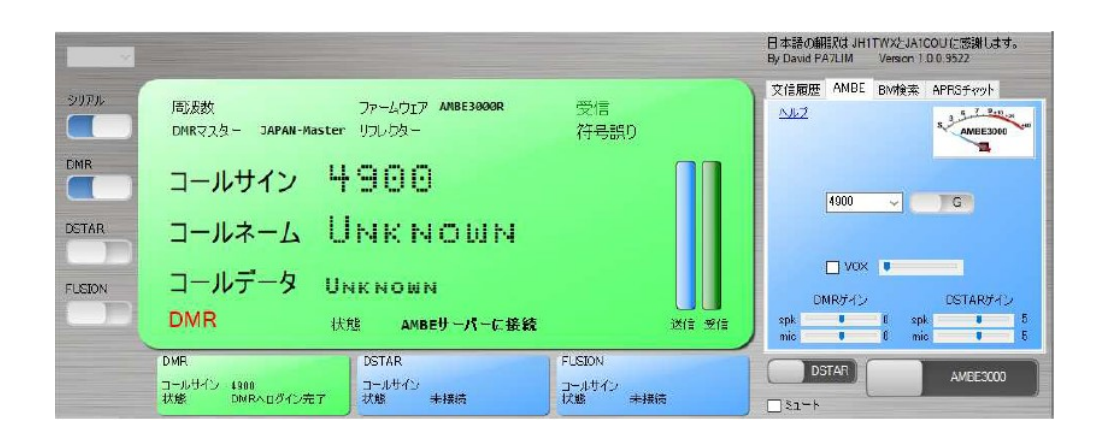

DMRplusでの画面

XRF076ダッシュボードのDMR+ボタンをクリックするとDMRplusのアクセス方法等の情報が得られます

| $\leftrightarrow$ | CO               | dmrmas | ster.xrefle   | ector-jp.c | ng             |                     |           |                |          |         |                |                |            | Q ★ 💹        |     |
|-------------------|------------------|--------|---------------|------------|----------------|---------------------|-----------|----------------|----------|---------|----------------|----------------|------------|--------------|-----|
|                   |                  |        |               | DMR        | R+ MASTE       | R 9.36-Linux        | 64Bit     | Presented I    | y VolP R | eflecto | r Club / JQ1ZT | N              |            |              |     |
| HOME              |                  | _      | _             | Ve         | sion 9.36-Lini | ıx 646it Build:30 - | 001       | _              |          |         |                | _              | -          |              | _   |
|                   |                  |        |               |            |                |                     | Sat Jul 7 | 05:35:49       | 2018     |         |                |                |            |              |     |
| YSTEM             |                  |        |               |            |                |                     | -         |                |          |         |                |                |            |              |     |
| OGFILE            |                  |        |               |            |                |                     | DPIK M    | ASTERCON       | FIG      |         |                |                |            |              |     |
|                   |                  | 5750   | EMAIL         |            | LocalM         | asterName           | Locate    | or_ID Ref Link |          |         | Ref unlink     |                |            | sMaster      | _IP |
| iPS-              | jq1ztn@gmail.com |        |               |            | JAPAL          | N-Master            | 49        | 00             | User     | Link On | Use            | er Unlink O    | lun -      | 87.106.84.53 |     |
| ISER              |                  |        |               |            |                |                     | REPEAT    | ER ON MAS      | TER      |         |                |                |            |              |     |
| DONGLE            |                  |        |               | 2          |                |                     |           | Line Gilling   |          |         |                | TOP IN COMPANY | 0.00000000 |              |     |
|                   |                  | DmrID  | CALL          | LOG        | INTIME         | IP                  |           | TX_QRG         | RX_QRG   | SHIFT   | START REF/RT   | Reflector      | 151        | FIRMWARE     | MOD |
| PT-GEO            | CONFIG           | 901005 | JF2LHC        | 2018-07    | -06 18:32:16   | 116.90.205.158      | 34837 0   | 438.8000       | 438.8000 | 0.0     | 4900/15        | 4900           | DMO        | 20180522_Pi- | MMD |
| OT MAD            | CONFIG           | 901005 | JREYOM        | 2018-07    | -06 22:36:59   | 153.157.239.20      | 1 59309 1 | 438.8300       | 438.8300 | 0.0     | 4900/15        | 4900           | DMO        | 20180706_Pi- | MMD |
| U I POAF          | CONFIG           | 901005 | ZLEREW        | 2018-07    | -07 04:21:34   | 163.47.115.175      | 60602.2   | 432.7500       | 432.7500 | 0.0     | 4850/60        | 4850           | DMO        | DMRGateway-2 | MMD |
| MR-               | CONFIG           | 901005 | JGZEEB        | 2018-07    | -06 21:35:15   | 771.118.147.70      | 43216 3   | 438,4600       | 438.4500 | 0.0     | 4900/15        | 4900           | DMO        | 20180706_Pi- | MMD |
| IVE               | CONFIC           | 901005 | HS2LIA        | 2018-07    | 06 20-57-03    | 194 92 169 122      | 46729 5   | 435 2000       | 425 2000 | 0.0     | 4900/15        | 4000           | DMO        | 20180227 49  | MMD |
|                   | CONFIG           | 901005 | 101ZYV        | 2018-07    | -06 18:39:08   | 121.111.100.22      | 8 51969 6 | 430.8400       | 430.8400 | 0.0     | 4900/15        | 4900           | DMO        | 20180528 PI- | MMD |
| JSER              | CONFIG           | 901005 | IRSYNT        | 2018-07    | -06 18:53:30   | 101.143.25.116      | 49157 7   | 438.9900       | 438.9900 | 0.0     | 4900/15        | 4900           | DMO        | 20180522 Pi- | MMD |
| ISER+             | CONFIG           | 901005 | JASRGO        | 2018-07    | 06 19:40:20    | 101.143.25.116      | 51473 8   | 438.8500       | 438.8500 | 0.0     | 4900/15        | 4900           | DMO        | 1.0.0.9511   | MMD |
|                   | CONFIG           | 901005 | JHSGON        | 2018-07    | 06 22:26:42    | 121.86.66.52        | 54611 9   | 438.5100       | 438.5100 | 0.0     | 4900/15        | 4900           | DMO        | 1.0.0.9499   | MMD |
| UEF-LIST          | CONFIG           | 901005 | JHITWX        | 2018-07    | -07 05:34:43   | 61.199.25.130       | 61609 10  | 430.8300       | 430.8300 | 0.0     | 4900/15        | 4900           | DMO        | 1.0.0.9572   | MMD |
|                   | CONFIG           | 901005 | JF2LHC        | 2018-07    | 06 21:52:30    | 116.90.205.158      | 40312 11  | 430.0000       | 430.0000 | 0.0     | 4900/15        | 4900           | DMO        | 20180522_Pi- | MMD |
| ar-               | CONFIG           | 901005 | JHBGCN        | 2018-07    | 07 01:08:32    | 121.86.66.52 6      | 1758 13   | 438.6100       | 438.6100 | 0.0     | 4900/15        | 4900           | DMO        | 1.0.0.9499   | MMD |
| 1314              | CONFIG           | 901005 | JR5YFF        | 2018-07    | -06 23:48:44   | 153.157.171.39      | 50250 14  | 430.9900       | 430.9900 | 0.0     | 4900/15        | 4900           | DMO        | 1.0.0.9522   | MMD |
| ASTER             | CONFIG           | 901005 | <b>JHSFWM</b> | 2018-07    | -06 23:51:32   | 153.157.171.39      | 58660 15  | 430.9900       | 430.9900 | 0.0     | 4900/15        | 4900           | DMO        | 1.0.0.9522   | MMD |
|                   | CONFIG           | 901005 | JA2MSP        | 2018-07    | -07 00:59:05   | 153.147.225.108     | 64420 16  | 438.0400       | 438.0400 | 0.0     | 4900/15        | 4900           | DMO        | 1.0.0.9522   | MMD |
| ELECT             | CONFIG           | 901005 | PAPLIM        | 2018-06    | -26 07:29:34   | 84.104.254.16       | 59063 17  | 434.3000       | 434.3000 | 0.0     | 4900/15        | 4900           | DMO        | 1.0.0.9508   | MMD |
|                   | CONFIG           | 901005 | 1G7IMF        | 2018-07    | -07 03:08:03   | 221.117.106.176     | 35684 19  | 438.1000       | 438.1000 | 0.0     | 4900/15        | 4900           | DMO        | 20180522_Pi- | MMD |

Japan-Master 4900 のダッシュボード

### 本日はXRFリフレクター同好会の講演会参加ありがとうございます。

 写真は XRFリフレクター同好会で製作頒布しているポータブルAMBEサーバーとテザリング で繋がっているアンドロイドタブレットです。これだけでリフレクターQSOができます。

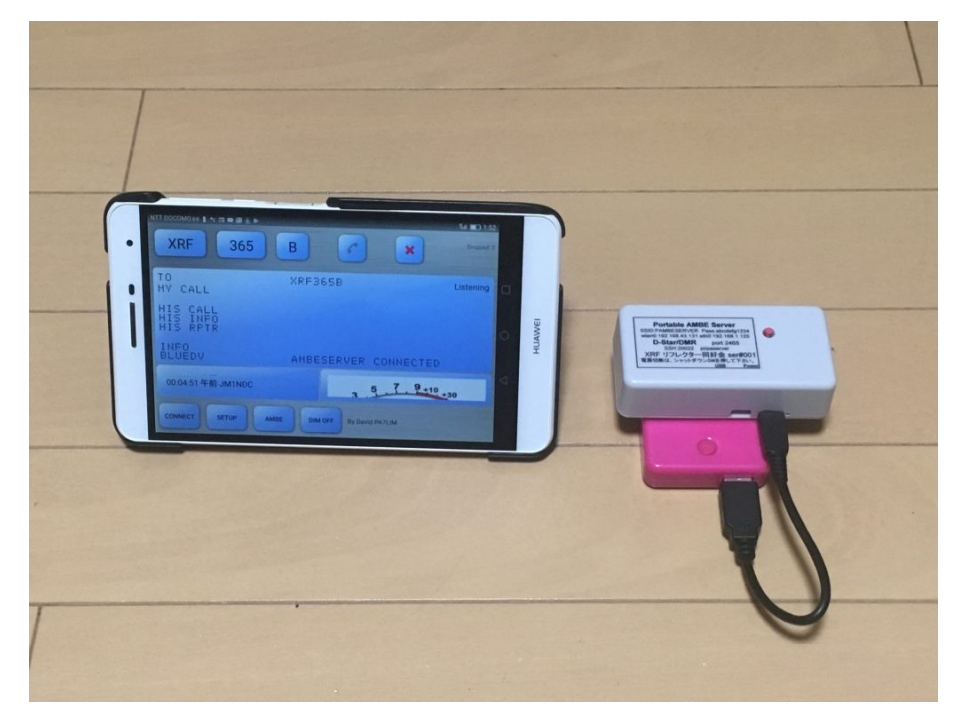

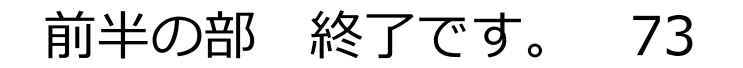